Membership and Role Providers in ASP.NET

- Membership and role providers exist to provide authentication and authorization services to our applications.
- The provider model in ASP.NET 2.0 provides extensibility points for developers to plug their own implementation of a feature into the runtime. Both the membership and role features in ASP.NET 2.0 follow the provider pattern by specifying an interface, or contract.

<membership> <provi ders> <add name="AspNetSql Membershi pProvi der" type="System. Web. Security. Sql MembershipProvider, ..." connecti onStri ngName="Local Sgl Server" enablePasswordRetrieval ="false" enablePasswordReset="true" requiresQuestionAndAnswer="true" applicationName="/" requi resUni queEmai I = "fal se" passwordFormat="Hashed" maxInvalidPasswordAttempts="5" mi nRequi redPasswordLength="7" mi nRequi redNonal phanumeri cCharacters="1" passwordAttemptWindow="10" passwordStrengthRegul arExpressi on="" /> </provi ders> </membership>

By default, the machine.config file configures membership and roles to work with a SQL Server Express database file in the App\_Data directory.

<add name="Local Sql Server" connectionString="data source=. \SQLEXPRESS; Integrated
Securi ty=SSPI; AttachDBFilename=|DataDirectory|aspnetdb.mdf; User Instance=true"
provi derName="System. Data. Sql Client" />

You can always override the default setting and point all providers using LocalSqlServer to a remote database, or a non-Express database on the local machine.

- Use the <u>ASP.NET Sql Server Registration Tool</u> (aspnet\_regsql.exe) to create a new "aspnetdb" database.
- 2. modify the web.config file for your application to redefine the Local Sql Server connection string to point to the new database.

```
<connectionStrings>
<remove name="Local Sql Server"/>
<add name="Local Sql Server"
connectionString="server=.;database=aspnetdb;integrated security=sspi;"/>
</connectionStrings>
```

#### **Using the Membership Provider**

```
string username = "SwedishChef";
string password = "bj#kbj1k";
string email = @"swede@mailinator.com";
string question = "The greatest band ever?";
string answer = "ABBA";
bool isApproved = true;
MembershipCreateStatus status;
```

```
Membership.CreateUser(
    username, password, email,
    question, answer, isApproved,
    out status);

if(status == MembershipCreateStatus.Success)
{
    // party!
}
```

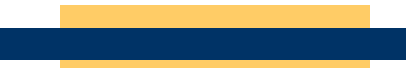

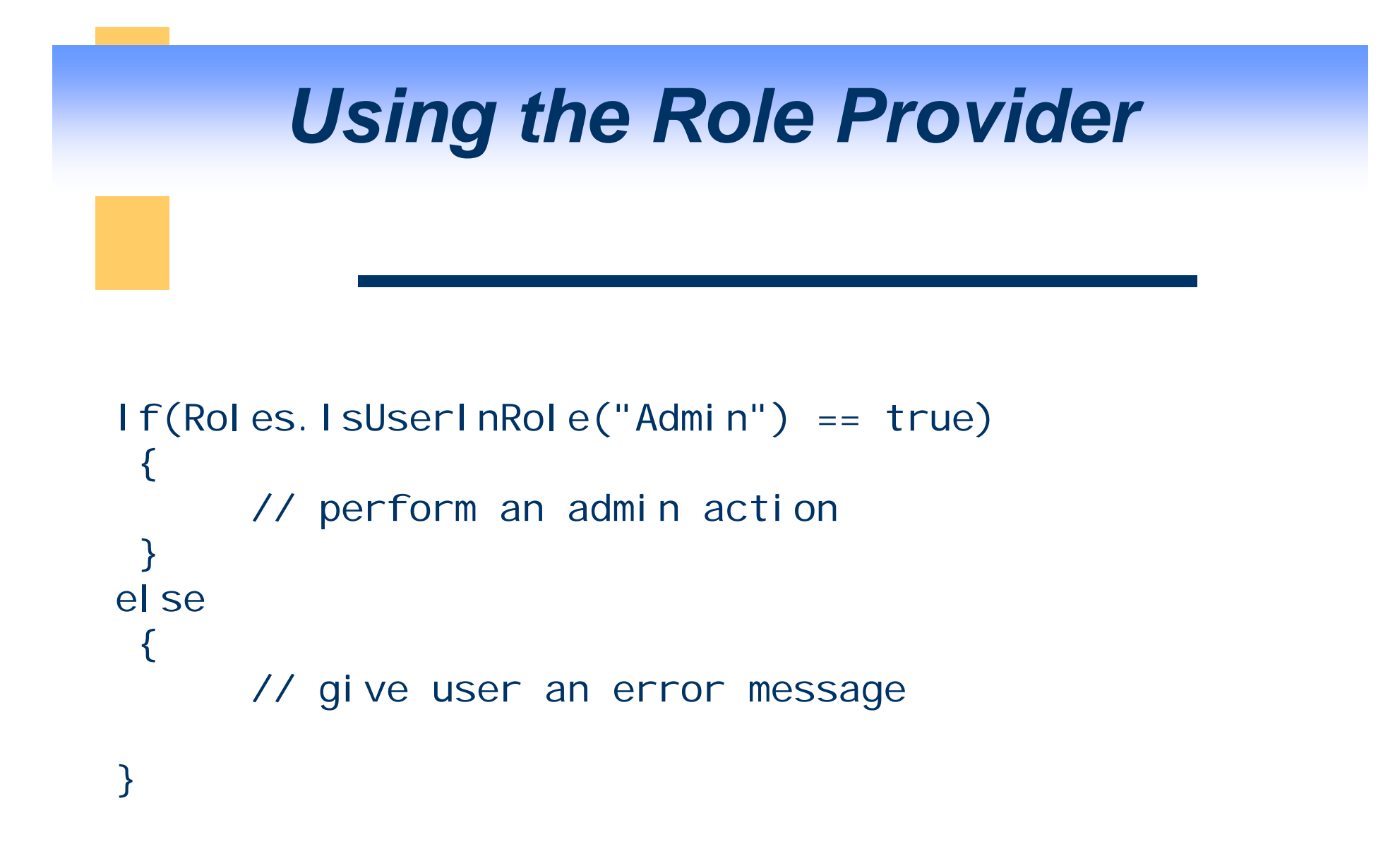

#### **ASP.NET Data Binding**

### **ASP.NET Data Binding**

# **ASP.NET Data Binding**

- Simplified data binding
- Data source controls
- Data controls
  - GridView and DetailsView controls
  - Editing with GridView and DetailsView
- Caching
  - Cache configuration

### **Simplified Data Binding**

Data binding expressions are now simpler

<!-- ASP.NET 1.x data binding expression --> <%# DataBinder.Eval (Container.DataItem, "Price") %>

<!-- Equivalent ASP.NET 2.0 data binding expression --> <%# Eval ("Price") %>

### **DataSource Controls**

#### Declarative (no-code) data binding

| Name              | Description                                        |
|-------------------|----------------------------------------------------|
| SqlDataSource     | Connects data-binding controls to SQL databases    |
| AccessDataSource  | Connects data-binding controls to Access databases |
| XmlDataSource     | Connects data-binding controls to XML data         |
| ObjectDataSource  | Connects data-binding controls to data components  |
| SiteMapDataSource | Connects site navigation controls to site map data |

### **SqIDataSource**

- Declarative data binding to SQL databases
  - Any database served by a managed provider
- Two-way data binding
  - SelectCommand defines query semantics
  - InsertCommand, UpdateCommand, and DeleteCommand define update semantics
- Optional caching of query results
- Parameterized operation

# Using SqlDataSource

<asp:SqlDataSource ID="Titles" RunAt="server"
ConnectionString="server=localhost;database=pubs;integrated security=true"
SelectCommand="select title\_id, title, price from titles" />
<asp:DataGrid DataSourceID="Titles" RunAt="server" />

#### **Key SqlDataSource Properties**

| Name             | Description                                                            |
|------------------|------------------------------------------------------------------------|
| ConnectionString | Connection string used to connect to data source                       |
| SelectCommand    | Command used to perform queries                                        |
| InsertCommand    | Command used to perform inserts                                        |
| UpdateCommand    | Command used to perform updates                                        |
| DeleteCommand    | Command used to perform deletes                                        |
| DataSourceMode   | Specifies whether DataSet or DataReader is used<br>(default = DataSet) |
| ProviderName     | Specifies provider (default = SQL Server .NET provider)                |

### **Parameterized Commands**

- XxxParameters properties permit database commands to be parameterized
  - Example: Get value for WHERE clause in SelectCommand from query string parameter or item selected in drop-down list
  - Example: Get value for WHERE clause in DeleteCommand from GridView
- XxxParameter types specify source of parameter values

# **XxxParameter Types**

| Name                 | Description                                               |
|----------------------|-----------------------------------------------------------|
| Parameter            | Binds a replaceable parameter to a data field             |
| ControlParameter     | Binds a replaceable parameter to a control property       |
| CookieParameter      | Binds a replaceable parameter to a cookie value           |
| FormParameter        | Binds a replaceable parameter to a form field             |
| QueryStringParameter | Binds a replaceable parameter to a query string parameter |
| SessionParameter     | Binds a replaceable parameter to a session variable       |

### SqlDataSource Example 1

### SqlDataSource Example 2

```
<%@ Page Language="C#" %>
<html >
  <head id="Head1" runat="server">
    <title>Updating Data Using GridView</title>
  </head>
  <body>
    <form id="form1" runat="server">
      <asp: GridView ID="GridView1" AllowSorting="true" AllowPaging="true" Runat="server"</pre>
        DataSourceI D="Sql DataSource1" AutoGenerateEditButton="true" DataKeyNames="au_i d"
        AutoGenerateCol umns="Fal se">
        <Col umns>
          <asp: BoundField ReadOnly="true" HeaderText="ID" DataField="au_id" SortExpression="au_id" />
          <asp: BoundField HeaderText="Last Name" DataField="au_lname" SortExpression="au_lname" />
          <asp: BoundField HeaderText="First Name" DataField="au_fname" SortExpression="au_fname" />
          <asp: BoundField HeaderText="Phone" DataField="phone" SortExpression="phone" />
          <asp: BoundField HeaderText="Address" DataField="address" SortExpression="address" />
          <asp: BoundField HeaderText="City" DataField="city" SortExpression="city" />
          <asp: BoundField HeaderText="State" DataField="state" SortExpression="state" />
          <asp: BoundField HeaderText="Zip Code" DataField="zip" SortExpression="zip" />
          <asp: CheckBoxField HeaderText="Contract" SortExpression="contract" DataField="contract" />
        </Col umns>
      </asp: Gri dVi ew>
      <asp: Sql DataSource I D="Sql DataSource1" Runat="server" Sel ectCommand="SELECT [au_id], [au_l name],</pre>
[au_fname], [phone], [address], [city], [state], [zip], [contract] FROM [authors]"
        UpdateCommand="UPDATE [authors] SET [au_I name] = @au_I name, [au_fname] = @au_fname, [phone] = @phone,
[address] = @address, [city] = @city, [state] = @state, [zip] = @zip, [contract] = @contract WHERE [au_id] =
@au id"
        ConnectionString="<%$ ConnectionStrings: Pubs %>" />
    </form>
  </body>
</html >
```

### **ObjectDataSource**

- Instead of a ConnectionString property, ObjectDataSource exposes a TypeName property that specifies an object type (class name) to instantiate for performing data operations. Similar to the command properties of SqlDataSource, the ObjectDataSource control supports properties such as SelectMethod, UpdateMethod, InsertMethod, and DeleteMethod for specifying methods of the associated type to call to perform these data operations.
- Declarative binding to data components
  - Leverage middle-tier data access components
  - Keep data access code separate from UI layer
- Two-way data binding
  - SelectMethod, InsertMethod, UpdateMethod, and DeleteMethod
- Optional caching of query results
- Parameterized operation

#### **Key OjbectDataSource Properties**

| Name          | Description                                            |
|---------------|--------------------------------------------------------|
| TypeName      | Type name of data component                            |
| SelectMethod  | Method called on data component to perform queries     |
| InsertMethod  | Method called on data component to perform inserts     |
| UpdateMethod  | Method called on data component to perform updates     |
| DeleteMethod  | Method called on data component to perform deletes     |
| EnableCaching | Specifies whether caching is enabled (default = false) |

### **ObjectDataSource** Example

<% Page Language="C#" %> <html > <bodv> <form id="form1" runat="server"> <asp: DropDownList ID="DropDownList1" Runat="server" DataSourceID="ObjectDataSource2" AutoPostBack="True" /> <asp: ObjectDataSource ID="ObjectDataSource2" Runat="server" TypeName="AuthorsComponent" Sel ectMethod="GetStates"/> <br /> <br /> <asp: Gri dVi ew I D="Gri dVi ew1" Runat="server" DataSourceI D="0bj ectDataSource1" AutoGenerateCol umns="Fal se"</pre> AllowPaging="True" AllowSorting="True"> <Col umns> <asp: CommandField ShowEditButton="True" /> <asp: BoundField HeaderText="ID" DataField="ID" SortExpression="ID" /> <asp: BoundField HeaderText="Name" DataField="Name" SortExpression="Name" /> <asp: BoundField HeaderText="LastName" DataField="LastName" SortExpression="LastName" /> <asp: BoundField</pre> HeaderText="State" DataField="State" SortExpression="State" /> </Col umns> </asp: Gri dVi ew> <asp: 0bj ectDataSource ID="0bj ectDataSource1" Runat="server" TypeName="AuthorsComponent"</pre> Sel ectMethod="GetAuthorsByState" UpdateMethod="UpdateAuthor" DataObj ectTypeName="Author" SortParameterName="sortExpression"> <Sel ectParameters> <asp: Control Parameter Name="state" PropertyName="Sel ectedVal ue" Control I D="DropDownLi st1"></asp: Control Parameter> </Sel ectParameters> </asp: Obj ectDataSource> </form> </bodv></html>

### **The GridView Control**

- Enhanced DataGrid control
  - Renders sets of records as HTML tables
- Built-in sorting, paging, selecting, updating, and deleting support
- Supports rich assortment of field types, including ImageFields and CheckBoxFields
  - Declared in <Columns> element
- Highly customizable UI

# **GridView Field Types**

| Name           | Description                                              |
|----------------|----------------------------------------------------------|
| BoundField     | Renders columns of text from fields in data source       |
| ButtonField    | Renders columns of buttons (push button, image, or link) |
| CheckBoxField  | Renders Booleans as check boxes                          |
| CommandField   | Renders controls for selecting and editing GridView data |
| HyperLinkField | Renders columns of hyperlinks                            |
| ImageField     | Renders columns of images                                |
| TemplateField  | Renders columns using HTML templates                     |

### **The DetailsView Control**

- Renders individual records
  - Pair with GridView for master-detail views
  - Or use without GridView to display individual records
- Built-in paging, inserting, updating, deleting
- Uses same field types as GridView
  - Declared in <Fields> element
- Highly customizable UI

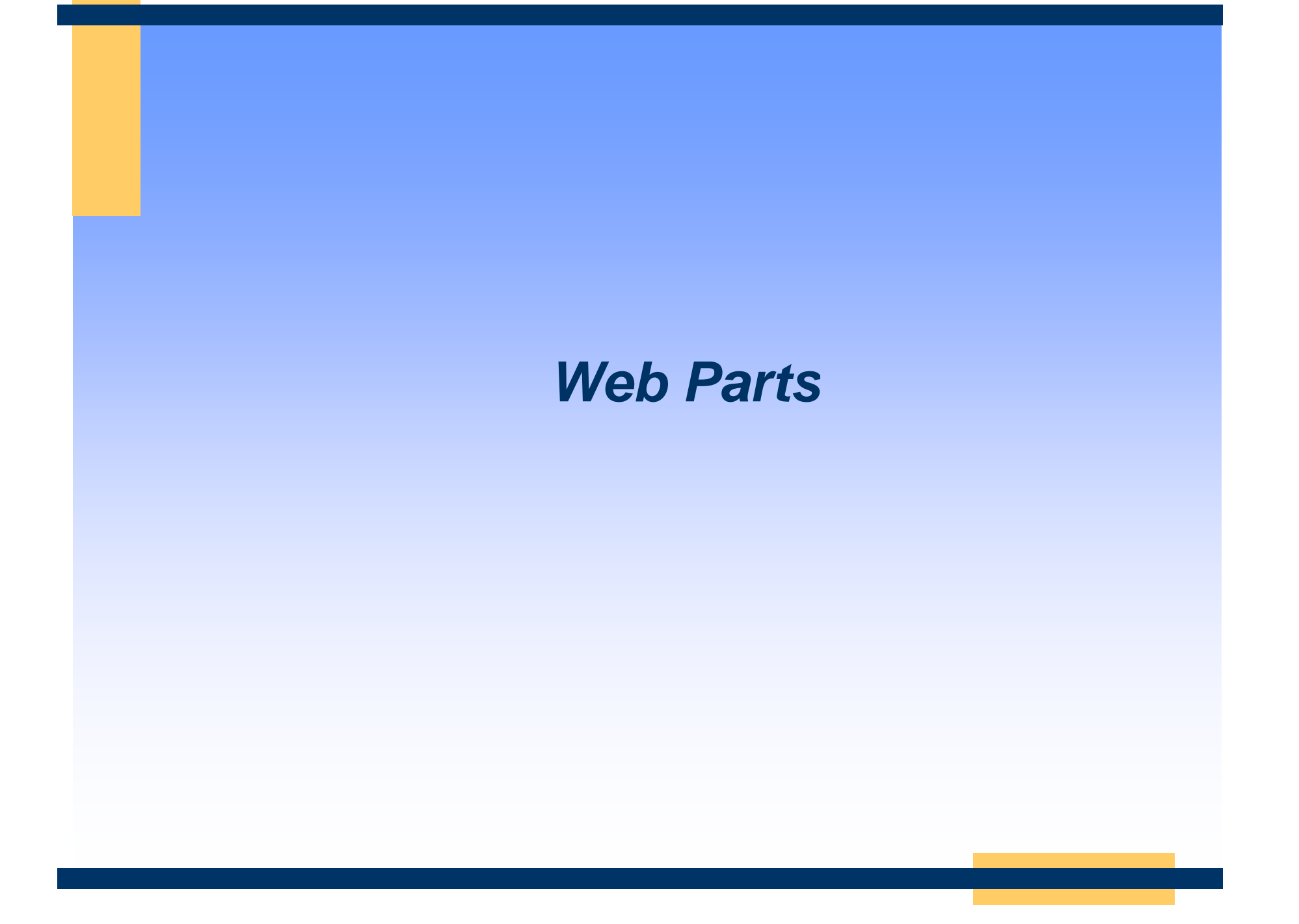

#### **Web Parts**

- Framework for building portal-style apps
  - Patterned after SharePoint Portal Server
  - System.Web.UI.WebControls.WebParts
- Rich UIs with minimal code
  - Edit page layout using drag-and-drop
  - Edit appearance and behavior and more
- Seamless personalization
- Intercommunication ("connections")

#### **The WebPartManager Control**

- Orchestrates operation of Web Parts
  - Maintains list of Web Parts and zones
  - Manages page state (e.g., display mode) and fires events when page state changes
  - Facilitates communication between Web Parts
  - Manages personalization and much more
- One instance per page; no UI

<asp: WebPartManager I D="WebPartManager1" RunAt="server" />

#### The WebPartZone Control

- Defines zones on a Web Parts page
- Defines default layout and appearance of Web Parts within each zone

```
<asp: WebPartZone ID="WeatherZone"
DragHighlightColor="244, 198, 96" RunAt="server">
<PartTitleStyle BackColor="#2254B1" ForeColor="White" />
<PartStyle BorderColor="#81AAF2" BorderStyle="Solid" BorderWidth="1px" />
<ZoneTemplate>
<!-- Web Parts declared here -->
</ZoneTemplate>
</asp: WebPartZone>
```

#### Web Part Zones

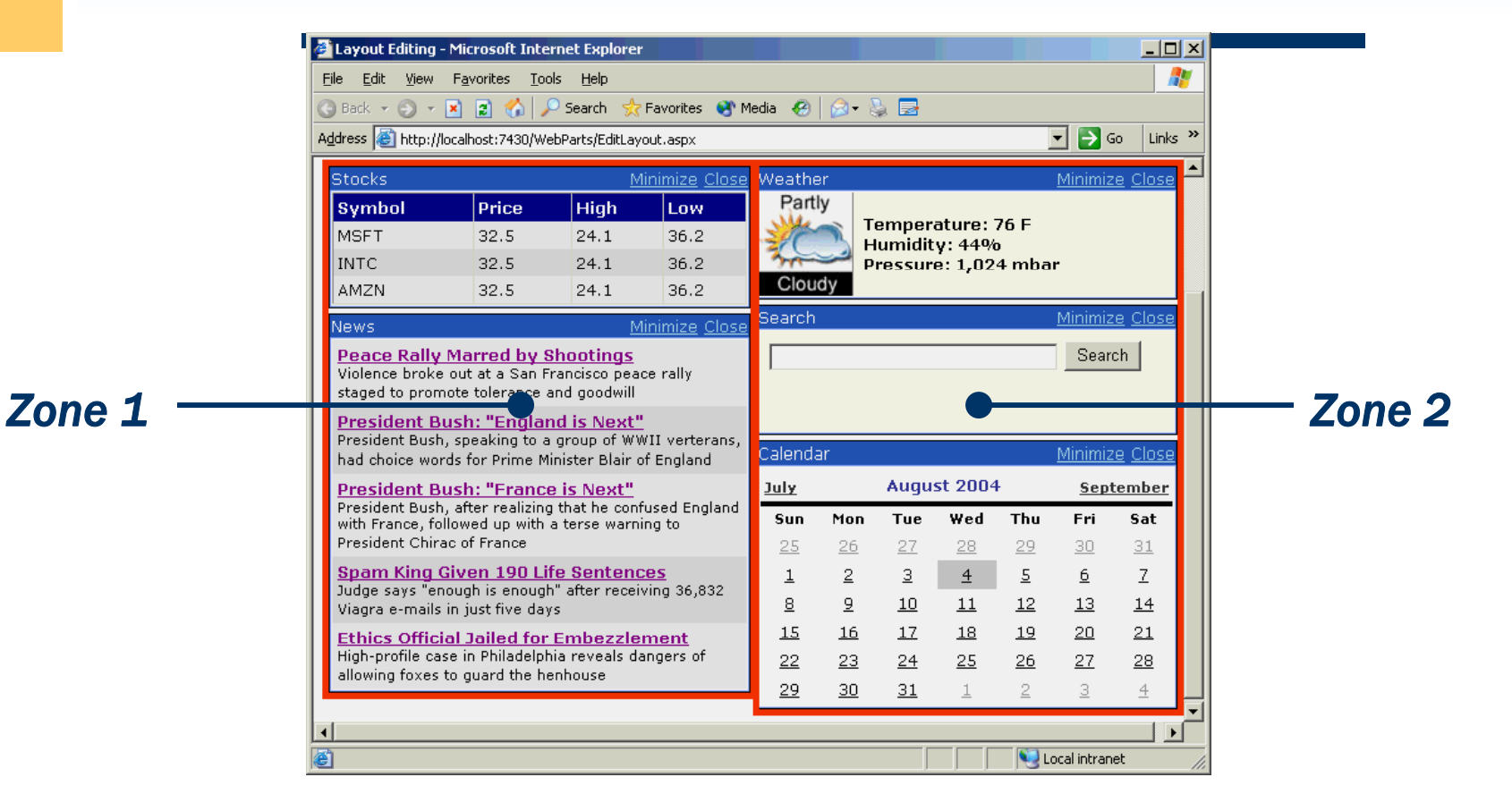

#### **Web Parts**

- Controls defined in a WebPartZone
  - Web controls, user controls, custom controls
- Controls that don't implement IWebPart are internally wrapped in GenericWebParts
  - Adds properties: Title, Description, etc.

```
<ZoneTemplate>
<asp: Calendar Title="Calendar" ID="Calendar1" RunAt="server" />
<user: Weather Title="Weather" ID="Weather1" RunAt="server" />
<custom: Search Title="Search" ID="Search1" RunAt="server" />
</ZoneTemplate>
```

# **Setting up Web Parts**

- Adding WebPartsManager
- Adding and laying out zones
- Creating some user controls to use as parts
- Setup of the code to change display mode to allow layout changes

#### **Web Parts**

- The <u>WebPartManager</u> control contains the implementation for the display modes that are available in the Web Parts control set, and manages all display mode operations for a page.
  - <u>BrowseDisplayMode</u> Displays Web Parts controls and UI elements in the normal mode in which end users view a page.
  - <u>DesignDisplayMode</u> Displays zone UI and enables users to drag Web Parts controls to change the layout of a page.
  - <u>EditDisplayMode</u> Displays editing UI elements and enables end users to edit the controls on a page. Allows dragging of controls.
  - <u>CatalogDisplayMode</u> Displays catalog UI elements and enables end users to add and remove page controls. Allows dragging of controls.
  - <u>ConnectDisplayMode</u> Displays connections UI elements and enables end users to connect Web Parts controls.

#### Content Management Systems (CMS)

# Provide a Meta-website to built other websites

#### Summary of ASP.NET

# Summary (MVC Pattern)

- Always remember that you have to define three things for your ASP.NET applications:
- View: <asp:button id="b1" onclick="bl\_click" runat="server"/>
- Controller (event handlers): b1\_click(object sender, EventArgs e){textbox1.text = "hello world";}
- Model: DataContext Class based on LINQ to SQL

# Summary (Maintain State)

- Remember the following important objects that you can use when implementing your controller class (event handlers):
  - Request, Response
  - Page
  - Server
  - Session, Application, Cache, ViewState
  - User, Membership, Roles
  - Context.Profile

#### **Summary (Database Driven Apps)**

For Database Driven Apps, always follow the following:

- 1. Create Membership, role and profile database.
- 2. Change the web.config file "LocalSqlServer" to point to your database.
- 3. Create LINQ to SQL model to generate the DataContext class.
- 4. Add a LinqDataSource to your page and bind it to the DataContext class from Step 3.
- 5. Add DetailsView or GridView control to the page and bind it to the LinqDataSource from step 4.